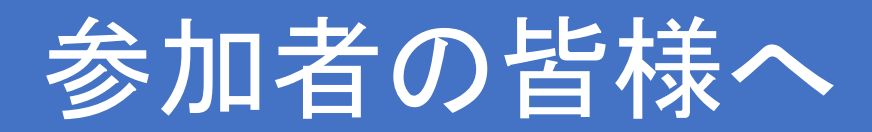

## 事前申込を行ったプログラムでは 次の①~④の手順で入場受付を行ってください。

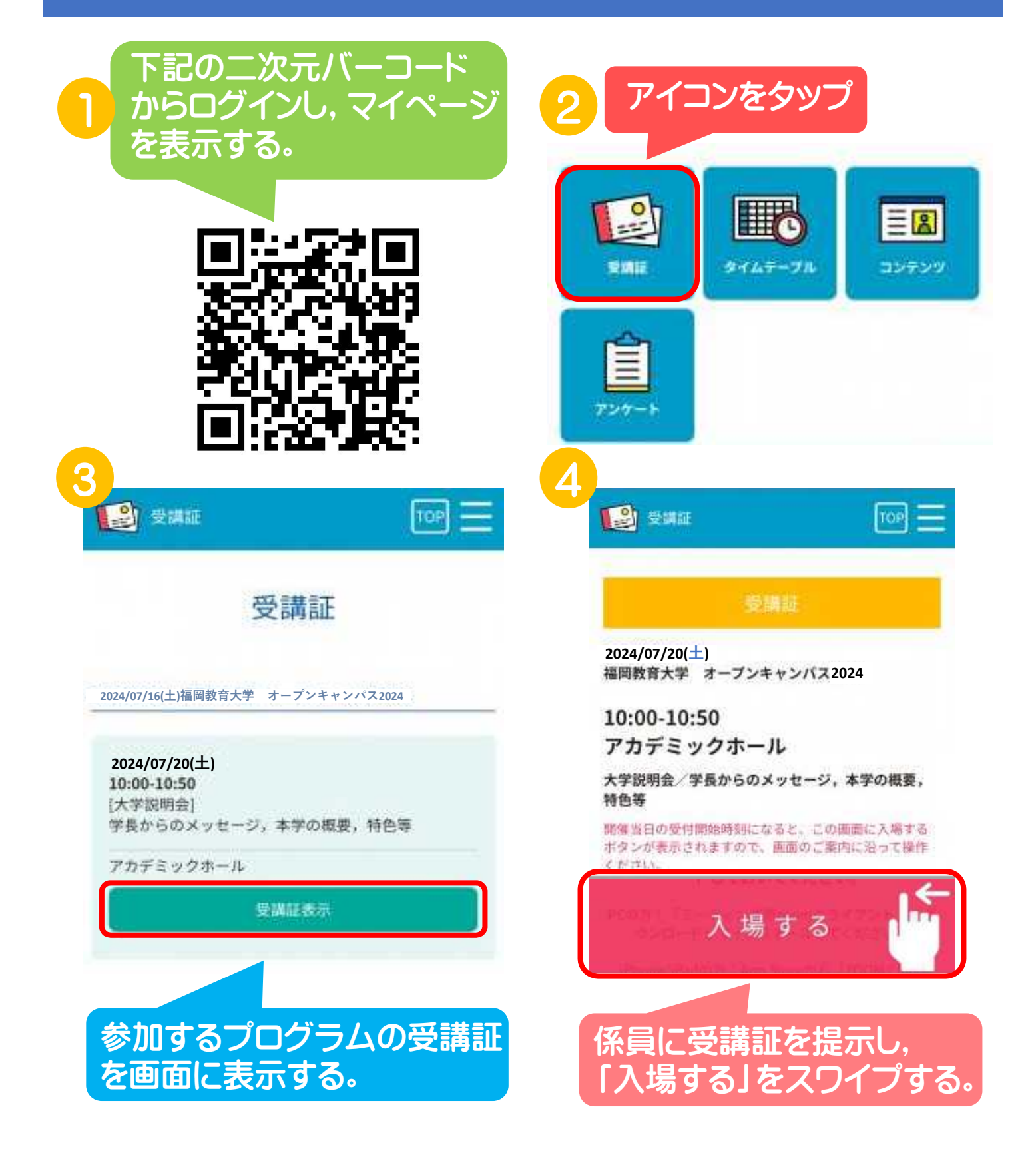